# くはまぎん〉ビジネスサポートダイレクト (外為サービス)

# ISO20022対応版 新画面への移行ガイド

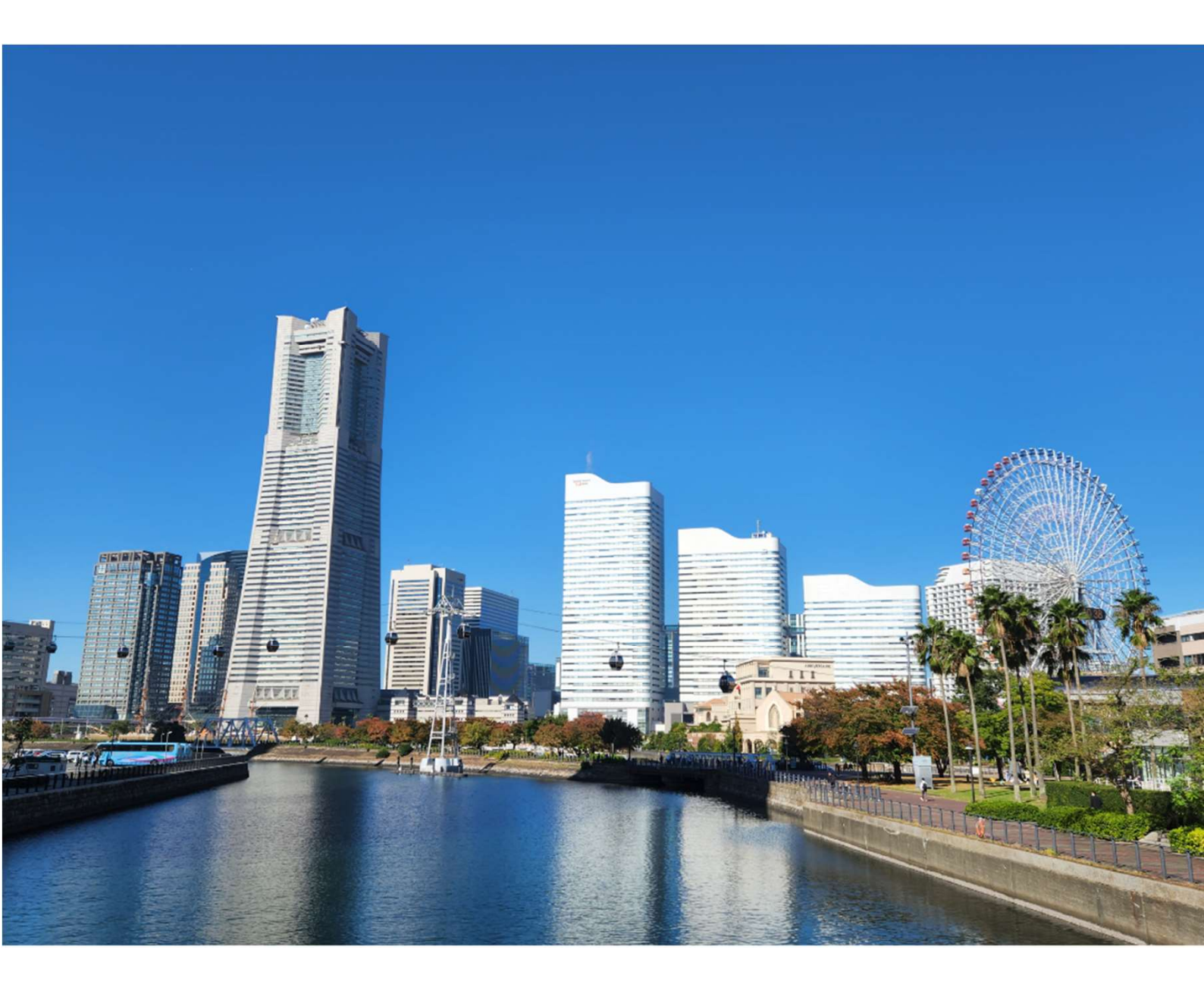

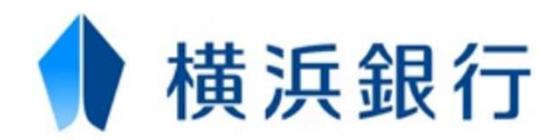

# 目次

| はじ | めに                                    | p.2  |
|----|---------------------------------------|------|
| 1. | ISO20022とは                            | p.3  |
| 2. | 「〈はまぎん〉ビジネスサポートダイレクト(外為サービス)」移行スケジュール | p.3  |
| 3. | ISO20022対応版の新画面に追加となる機能               | p.4  |
| 4. | お客さまへのご依頼事項                           | _p.6 |
| 5. | お問い合わせ先                               | p.14 |

### 付録

| 付録1 | よくあるお問い合わせ |
|-----|------------|
| 付録2 | 新画面について    |

### はじめに

外国送金の決済ネットワークであるSWIFT(国際銀行間通信協会)から、現在外国送金で使用している電文のフォーマットが2025年11月までに国際標準規格の新フォーマット(ISO20022)に変更となることが公表されております。

この変更により、より多くの送金に関連する情報を送受信可能になるほか、フォーマットの 統一による送金取引の迅速化も期待されています。

新フォーマットへの変更にともない、〈はまぎん〉ビジネスサポートダイレクト(外為サービ ス)の仕向送金依頼画面(入力項目)が変更となります。また、お客さまにはご登録 情報を変更いただく等の対応が必要となります。

本資料では、フォーマット変更にともなう対応(ISO20022対応)の概要や、〈はまぎん〉ビジネスサポートダイレクト(外為サービス)における画面や機能の変更点、お客さま にご対応いただく内容をご案内いたします。

### 1. ISO20022とは

ISO20022とは、国際標準化機構が定める金融通信メッセージの国際標準規格です。 2025年11月までに外国送金のフォーマットがISO20022のフォーマットへ移行されます。

ISO20022への移行により、外国送金電文が従来のMTフォーマットからMXフォーマット (XML形式)という世界共通の規格に変更され、現行より多くの送金関連情報を送 受信可能となります。

## 2. 「〈はまぎん〉ビジネスサポートダイレクト (外為サービス)」移行スケジュール

2025年11月以降は現行フォーマットが使用できなくなるため、〈はまぎん〉ビジネスサポートダイレクト(外為サービス)では、2025年9月16日(火)に新画面へ移行予定です。

移行後は、これまでの仕向送金のテンプレートがご利用できなくなります。そのため、 2025年6月16日(月)~9月12日(金)を移行期間とし、お客さまにはテンプレートの移行 等をご対応いただきます。対応内容の詳細は、p.6「お客さまへのご依頼事項」をご参照 ください。

2025年9月16日(火)以降を送金指定日とする仕向送金取引(先日付取引)は、 2025年8月18日(月)より依頼いただけます。依頼方法は、p.13の「新画面移行日以 降を送金指定日とする仕向送金取引(先日付取引)の依頼方法」をご覧ください。

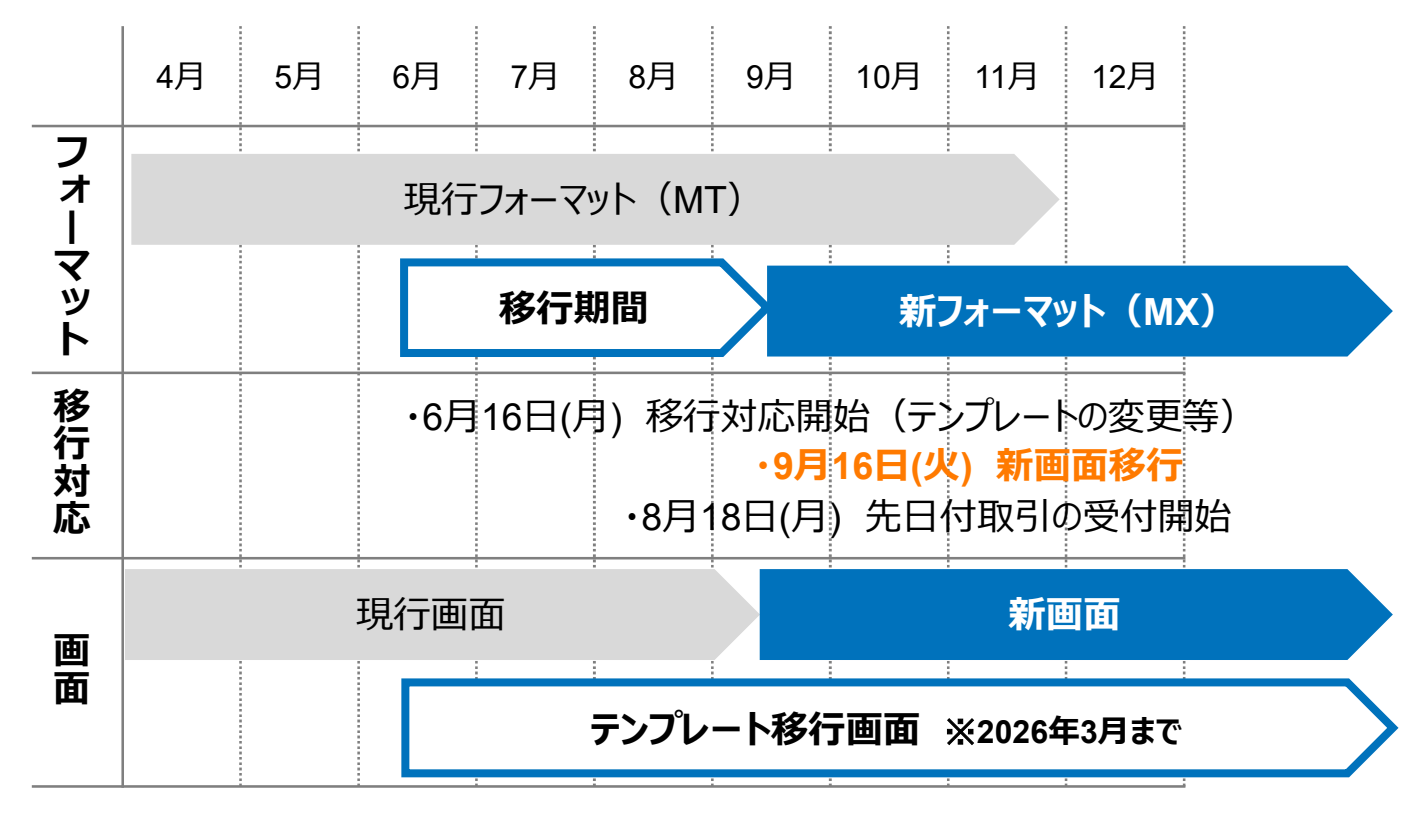

<sup>※</sup> テンプレート移行画面は2026年3月までの提供となりますが、テンプレートを利用して 送金依頼をおこなうお客さまは早めの移行をお願いいたします。

# 3. ISO20022対応版の新画面に追加となる機能

新画面移行にともない、新機能をご利用いただけるようになります。

#### 1. BIC/IBAN検索

• 入力いただいたBICコードまたはIBANコードから銀行情報を取得し、入力欄に自動で 反映します。

| IBANコードからの検             | 索&自動入力                                         |                                                                               |                                                      |
|-------------------------|------------------------------------------------|-------------------------------------------------------------------------------|------------------------------------------------------|
| 送金先銀行(CREDITOR A        | G ENT)                                         |                                                                               | •                                                    |
| 受取人口座                   | O IBAN⊐-K                                      | 例) DE75100701009999999999<br>お受取人の口座番号をIBANコードで入力して<br>は不要です。IBAN桁数が不明な場合はお問合 | (IBANから銀行情報取得)<br>ください。IBANはスペース、ハイフンなどの入力<br>せください。 |
| (CREDITOR ACCOUNT)      | ○ その他の口座番号                                     | 店番 999 ロ座番号 例) 9999999999<br>IBAN以外の口座番号を指定される場合に入力<br>ず入力してください。)            | )<br>してください。(国内向け送金の場合は店番も必                          |
| BIC (SWIFT) ⊐−ド (BICFI) | DEUTDEB8101<br>BIC(SWIFT)コードをの<br>料がかかります。コードが | BICから銀行情報取得 <u>銀行情報を入力し</u><br>必ず入力してください。入力がない場合、海外銀<br>が不明な場合は、受取人等へ確認ください。 | <u>て検索する</u><br>狩から返金される可能性があり、再送金時は手数               |
|                         | ₽<br>                                          |                                                                               |                                                      |
| BICコードからの検知             | 索&自動入力                                         |                                                                               |                                                      |

- BICコードまたはIBANコードの入力がない場合、海外の銀行から照会が入り、送金 資金が返金される事案が近年非常に多く発生しています。
- 再送金やコードの追加発電をおこなう場合は、原則、手数料が必要となります。
   また、別途、海外の銀行から手数料を請求される場合もあるため、本項目のご入力にご理解・ご協力をお願いいたします。
- なお、コードが不明な場合は、受取人さま等へご確認をお願いいたします。

2. 仕向送金一括依頼(XMLファイル)

※この機能は「任意利用」となっておりますので、必要に応じてご活用ください。

- 社内システムや会計ソフトで作成いただいたXMLファイルを利用し、一括で送金依頼 データを登録する機能です。登録いただくファイルのフォーマットについては、p.14「お問 い合わせ先」までご連絡ください。
- ・現行の全銀形式ファイルによる一括依頼機能は廃止となります。

登録ファイル情報

| 取引名         | 仕向送金                  |
|-------------|-----------------------|
| ファイル名<br>必須 | ファイルの選択ファイルが選択されていません |

#### 3. 取引照会期間の延長

・従来1年間としていた取引の照会期間を、10年間に延長いたします(ISO20022移 行日である2025年9月16日以降のお取引が対象となります)。

※移行日前までのお取引は、従来の1年間の照会期間となります。

• 取引後、1年を経過した取引については、「取引照会 [長期保存]」からPDFファイルにて取引内容や計算書等を照会することができます。

仕向送金の照会

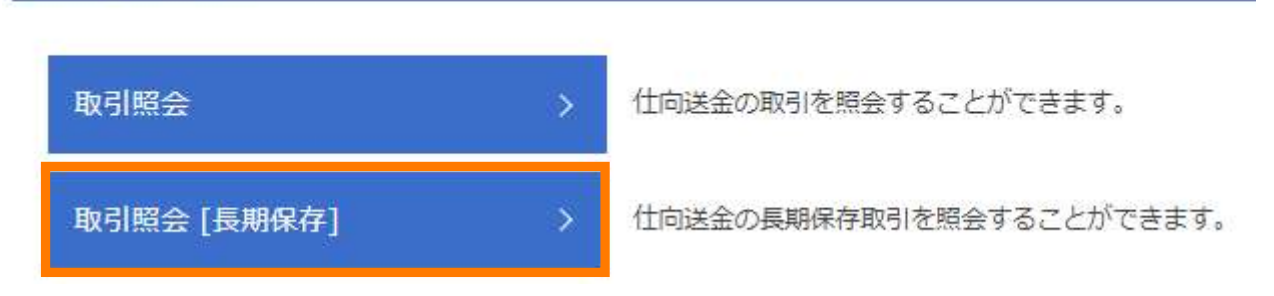

- 各取引の添付書類ファイルについても、照会期間延長の対象となります。
- 対象のお取引は以下のとおりです。

| お取引           | 照会メニュー   |
|---------------|----------|
| 什向洋全          | 取引照会     |
| 江问达金          | 決済明細照会   |
| 外貨預金          | 取引照会     |
| たっ            | 取引照会     |
| 判入            | 手数料明細照会  |
| <b>冲</b> 开口法令 | 取引照会     |
| 版江问达金         | 入金明細     |
| 為替予約          | 取引照会     |
| 各種手続き         | 各種手続きの照会 |

### 4. お客さまへのご依頼事項

2025年6月16日(月)~2025年9月12日(金)を新画面への移行期間とさせていただきます。移行期間が開始しましたら、まず初めに当行にて登録させていただいたお客さま情報のご確認をお願いいたします。その後、以下の手順にて既存のテンプレートを新フォーマットへ移行していただきますようお願い申しあげます。

※ テンプレート移行画面は2026年3月までの提供となりますが、テンプレートを利用して 送金依頼をおこなうお客さまは早めの移行をお願いいたします。

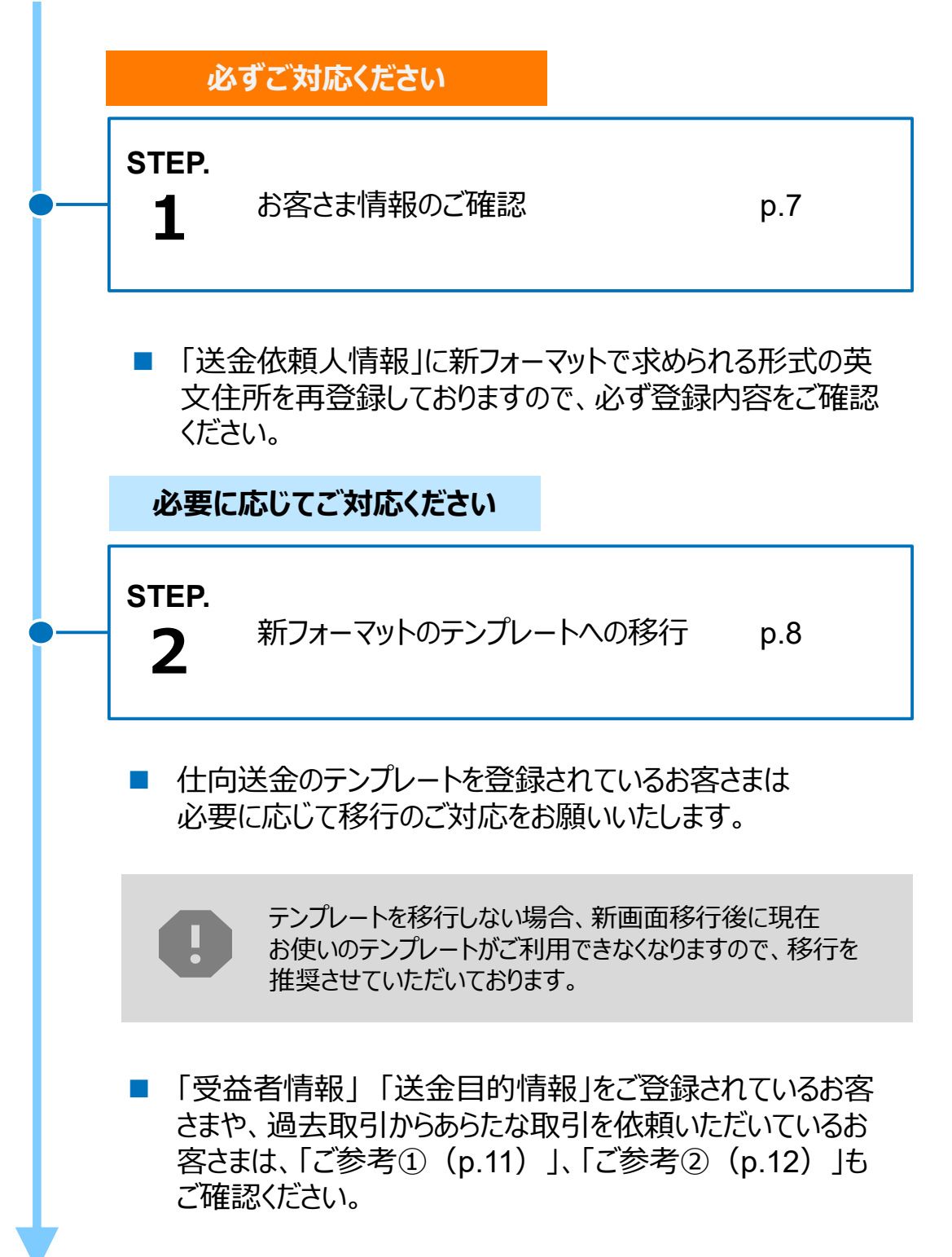

STEP.1

### お客さま情報のご確認

#### 対応概要

#### 必ずご対応ください

- 当行にお届けの住所情報に基づき、新画面の項目別に登録しております。
- 2025年6月16日(月)~2025年9月12日(金)の間に、企業情報が正しく登録されているか、トップ画面の各種管理メニュー>企業情報>「照会・変更」の送金人情報をご確認ください。

| 送金人 <mark>情報</mark> :「送金人名<br>「都道府県 | 」、「送金人国名」、「番地または通り名」、「郵便番号」、「市区町村または都市名」、                    |
|-------------------------------------|--------------------------------------------------------------|
| 送金人名                                | GAITAME CO,LTD.                                              |
| 送金人国名                               | JP 日本                                                        |
| 送金人住所                               |                                                              |
| 部門名                                 |                                                              |
| サブ部門名                               |                                                              |
| 番地または通り名                            | ABC BUILDING,1-1-1,MITA ※マンション名は登録を省略させていただく場合がありますのでご了承ください |
| 建物番号                                |                                                              |
| 建物名                                 |                                                              |
| 707                                 |                                                              |
| 私書箱                                 |                                                              |
| 部屋番号                                |                                                              |
| 郵便番号                                | 1112222                                                      |
| 市区町村または都市名                          | MINATO                                                       |
| 特定地区名                               |                                                              |
| 特定地域名                               |                                                              |
| 都道府県または州・省                          | токуо                                                        |
| 送金人取引主体識別子                          |                                                              |
| 金融機関名                               | GAITAME BANK                                                 |
| 店名                                  | HEAD OFFICE                                                  |

- ご確認のうえ、届出住所と異なる場合は(例:スペルミス、該当場所相違等)、 EB照会デスク(p.14)宛にご連絡ください。
- 当行にお届けの住所を変更したい場合は、取引店までご連絡いただき、届出事 項変更届のご提出をお願いいたします。

STEP.2

### 新フォーマットのテンプレートへの移行

#### 対応概要

必要に応じてご対応ください

• 現行フォーマットにて登録済みのテンプレートを、新フォーマットへ移行していただきます。

テンプレート移行手順(現行フォーマットから新フォーマットへの移行)

#### 【2025年9月12日(金)までの移行手順】

- ① トップ画面メニューから「仕向送金」を押下
- ② 仕向送金のISO20022移行>「テンプレートの移行」を選択
- ③ テンプレート一覧から移行するテンプレートを選択(登録名称のリンクを押下)
- ④ 移行前情報を参照して移行後情報を入力
- ⑤ 入力が完了したら「 <sup>内容確認</sup> → 」に進み、確認後「 <sub>実行</sub> → 」を 押下

| トップ(5 | ()。<br>(清) 仕向送金 | 、<br>酸仕向送金 | ▶●●●●<br>●●●●●●●●●●●●●●●●●●●●●●●●●●●●●●●● | 輸入      | \$ <u>₩</u><br>為替予約 | <b>入</b><br>承認 | を<br>種管理 | その他取引 |        |
|-------|-----------------|------------|-------------------------------------------|---------|---------------------|----------------|----------|-------|--------|
| 仕向送   | 仕向送金            | >          |                                           |         |                     |                |          |       | GTOP01 |
|       | 仕向送金(ISO200     | 22移行) >    | テンプレー                                     | トの移行    |                     |                |          |       |        |
| 仕向    |                 |            | テンプレー                                     | -トの照会・修 | 正・削除                |                |          |       |        |

移行にあたり、修正・追記等が必要な対象項目は以下のとおりです。 真の送金依頼人/受取人/最終受取人/送金先銀行/経由銀行/ 送金目的・許可等/受取人へのメッセージ/現地当局宛て報告事項/ 金融機関への連絡事項

※現行のテンプレートにIBANコードまたはBICコードの入力がない場合は、テンプレート 移行の際、追加で入力いただきますようお願いいたします。IBANコードまたはBIC コードの入力がない場合、差戻や着金の遅延、追加手数料が発生する場合がござ います。

※ 真の送金依頼人、最終受取人は通常使用しません。ご入力いただいた際は、関係性が確認 できる書類の提出が必要です。確認の結果、お取り扱いできない場合があります。

#### 【新画面移行後の2025年9月16日(火)以降の移行手順】

- ① トップ画面メニューから「仕向送金」を押下
- ② 仕向送金のISO20022移行の「テンプレートの移行」を選択
- ③ テンプレート一覧から移行するテンプレートを選択(登録名称のリンクを押下)
- ④ 移行前情報を参照して移行後情報を入力

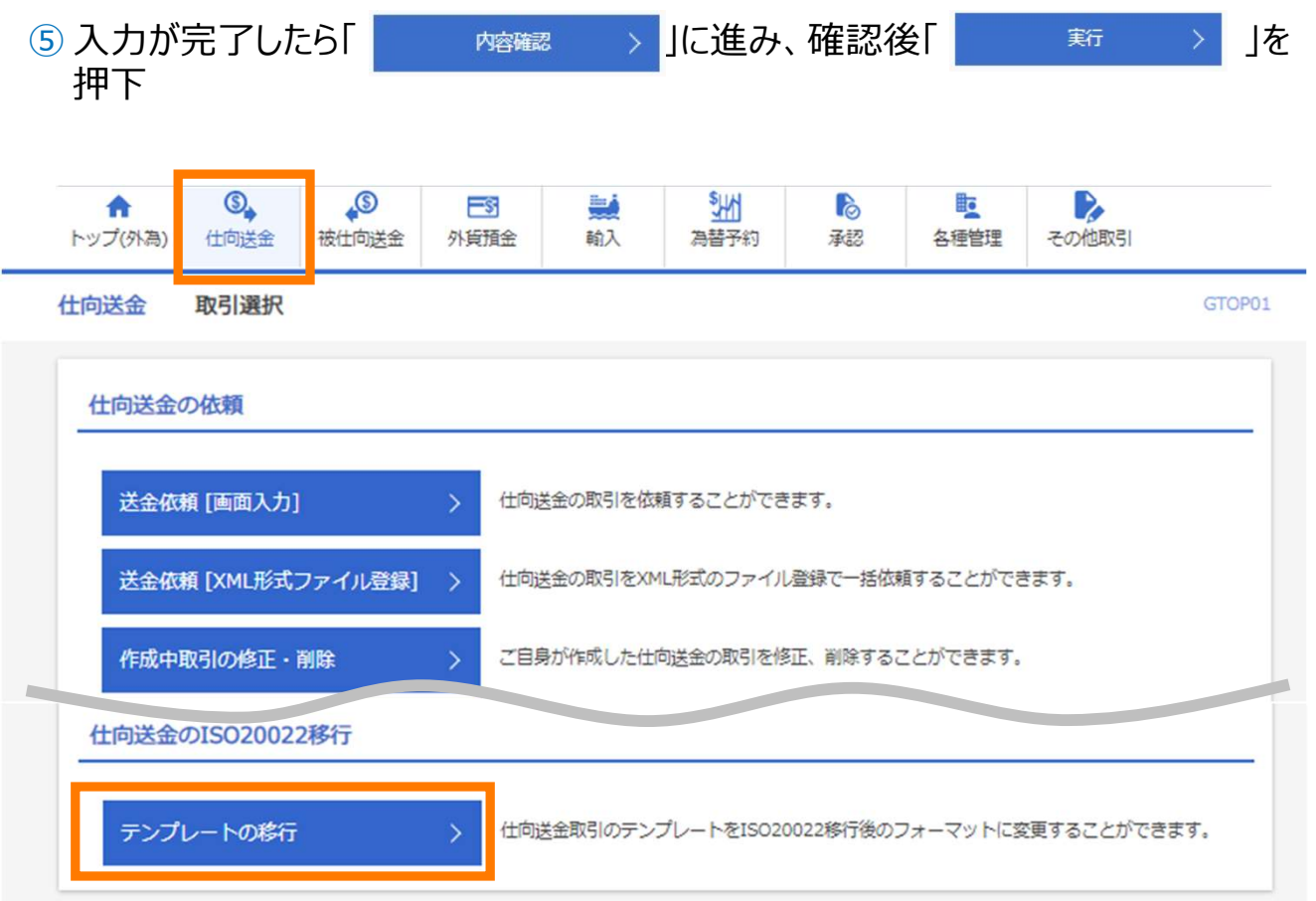

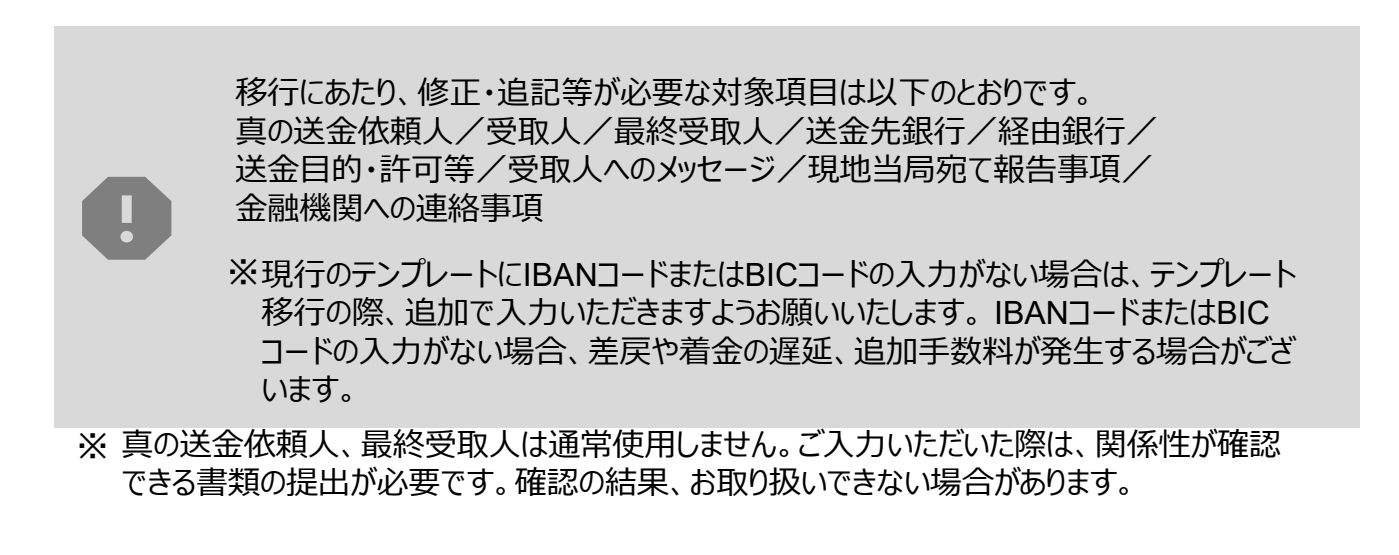

#### 【ご参考】 受取人の住所情報テンプレートの移行作業画面イメージ

| 受取人 (CREDITOR)                           | •        |
|------------------------------------------|----------|
| 受取人名 (NAME) 必須                           |          |
| 受取人国名(COUNTRY)                           | <b>•</b> |
| 受取人住所(POSTAL ADDRESS)                    | <b>e</b> |
| 移行前                                      |          |
| 移行後                                      |          |
| 通り名・番地<br>(STREET NAME)                  |          |
| 郵便番号 (POST CODE)                         |          |
| 都市名<br>(TOWN NAME)                       |          |
| 州・省<br>(COUNTRY SUB<br>DIVISION)         |          |
| その他往所(ADDRESS LINE)                      |          |
| 受取人取引主体識別子 (LEI)                         |          |
| 受取人本店所在国または居住国<br>(COUNTRY OF RESIDENCE) | ▼        |

#### 【ご参考】送金理由のテンプレートの移行作業画面イメージ

| 送金目的・許可等 (REGU                  | ILATORY REPORTING (DEBT) )             | • |
|---------------------------------|----------------------------------------|---|
| 送金目的 (ITEM/PURPOSE) 必須          |                                        |   |
| 送金理由 (DETAILS)                  |                                        |   |
| 移行前                             |                                        |   |
| 移行後                             | カテゴリー : ▼<br>这会理山 : ▼                  |   |
| 送金理由コード (PURPOSE CODE)          |                                        |   |
| 国際収支項目番号 (IMF CODE)             |                                        |   |
| 原産地 (ORIGIN)                    |                                        |   |
| 移行前                             |                                        |   |
| 移行後                             | · · · · · · · · · · · · · · · · · · ·  |   |
| 船積地 (PORT OF LOADING)           |                                        |   |
| 移行前                             |                                        |   |
| 移行後                             | 国名 : ▼<br>都市名:                         |   |
| 仕向地<br>(PORT OF DESTINATION)    |                                        |   |
| 移行前                             |                                        |   |
| 移行後                             | ■名 : ▼ 都市名:                            |   |
| 外国為替及び外国貿易法に<br>基づく許可等(LICENSE) | <ul> <li>○ 不要</li> <li>○ 必要</li> </ul> |   |

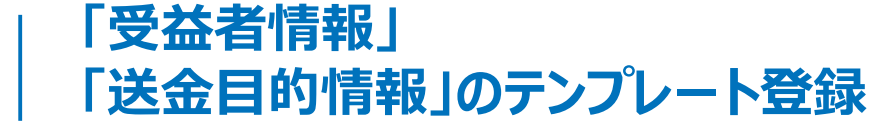

- 2025年9月16日(火)の新画面移行後は、事前登録情報はテンプレート機能のみとなり、現在登録されている「受益者情報」「送金目的情報」はご利用できなくなります。
- •「受益者情報」「送金目的情報」の情報を残す場合は、2025年6月16日(月)~2025年9月12日(金)の移行期間中に、以下の手順で現行フォーマットのテンプレートを新規登録し、p.8「STEP.2新フォーマットのテンプレートへの移行」をお願いいたします。

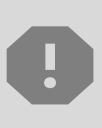

ご参考(1)

2025年6月16日(月)~2025年9月12日(金)の移行期間中は新フォーマットでの テンプレート新規登録ができません。そのため、移行期間中に新フォーマットでのテ ンプレートを新たに作成されたい場合は、現行フォーマットで登録後、新フォーマット への移行を実施いただく必要がございます。

- 1 トップ画面メニューから「仕向送金」を押下
- 2 仕向送金テンプレートの管理>「テンプレート登録」を選択

仕向送金テンプレートの管理

テンプレートの登録

仕向送金の取引をテンプレート登録することができます。

- ③ 受取人入力欄の「 Q 要益者情報 」を押下し、テンプレートに登録したい内容を 選択・反映
- ④受益者情報以外の部分も入力し、「内容確認」ボタンを押下
- ⑤ 内容確認画面で確認後、「実行」ボタンを押下

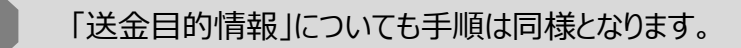

※ 輸入信用状についても「受益者情報」「依頼人情報」がご利用できなくなりますので、 必要に応じてテンプレートに登録をお願いいたします。

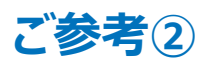

### 過去取引のテンプレート保存

- 2025年9月16日(火)の新画面移行後は、移行前の過去取引の複写・テンプレート 保存ができなくなります。必要に応じて、2025年6月16日(月)~2025年9月12日 (金)の移行期間中に、以下の手順で過去取引を現行フォーマットのテンプレートにご 登録のうえ、p.8「STEP.2新フォーマットのテンプレートへの移行」をお願いいたします。
  - ① トップ画面メニューから「仕向送金」を押下
- ② 仕向送金の照会>「取引照会」を選択

仕向送金の照会 什向送金の取引を照会することができます。 取引照会 > ③ 照会結果からテンプレート登録する取引を選択(受付番号のリンクを押下) ④取引詳細画面の最下部の「 📋 テンフレートಱ 」を押下 ⑤登録名称(全角半角33文字以内)を入力し、 > 」を押下 6 p.8「STEP.2 新フォーマットへの移行手順」を参考に、移行する テンプレート情報

登録名称 必須 仕向送金テンプレート01

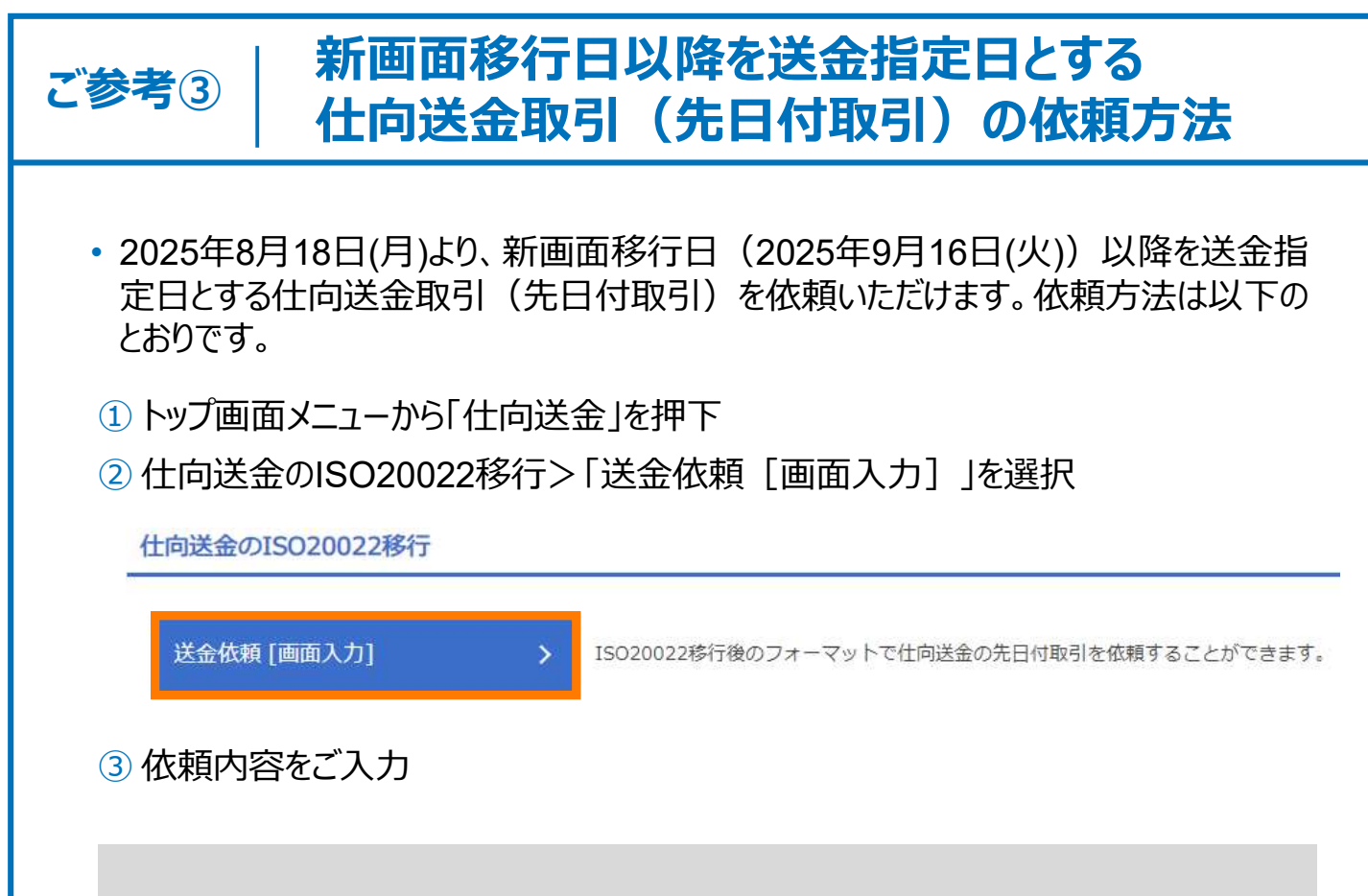

0

先日付取引の依頼画面は、通常の依頼画面とは別画面となります。 通常の依頼画面から新画面移行日以降を送金指定日とする仕向送金取引を ご依頼いただいた場合、エラーとなりますのでご注意ください。

## 5. お問い合わせ先

(1) 新画面(新フォーマット)への移行に関するご不明点や、仕向送金・ISO20022 関連のご照会は、以下の照会デスクまでご連絡ください。

≪2025年6月16日(月)~11月21日(金)≫

仕向送金・ISO20022関連専用デスク

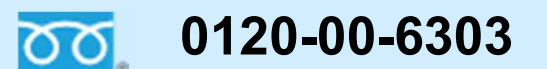

受付時間:銀行窓口営業日の9:00~17:00

≪上記期間以外≫

株式会社横浜銀行 EB照会デスク

0120-890-458

受付時間:銀行窓口営業日の9:00~19:00

(2) 仕向送金一括依頼(XML形式)に関するお問い合わせは、以下までご連絡ください。

株式会社横浜銀行 国際営業部 (海外ビジネスホットライン)

### 0120-25-4580

受付時間:銀行窓口営業日の9:00~17:00

付録1

よくあるお問い合わせ(1/3)

Q1. 新画面移行によってログイン方法も変わりますか

A1. ログイン方法(ログインURLやログインID等)は変更いたしません。

Q2. 新画面移行前の取引は、移行後も参照可能ですか

A2. 従来どおり1年間は参照可能です。

Q3. 新画面移行前に作成した送金取引を、9月16日(火)以降に修正・承認する ことは可能ですか

A3. 修正・承認はできません。9月12日(金)までに作成した取引につきましては、 9月12日(金)までに承認していただく必要がございます。

Q4. 新画面移行前に、新画面移行日以降を送金指定日とする仕向送金取引 (先日付取引)を依頼することは可能ですか

A4. 可能です。依頼方法は、p.13「ご参考③」をご覧ください。

Q5. 受取人住所はすべての項目を入力する必要がありますか

A5. 受取人住所は省略せずに正しく入力する必要がありますが、例えば「部門名 (DEPARTMENT)」や「建物番号(BUILDING NUMBER)」等該当が なければ入力する必要はございません。

ただし受取人国ごとに必須項目の入力要否が定められており、国名を選択した後、画面上に「必須」と表示されたものは入力をお願いします。住所がどの項目に該当するか入力方法が分からない場合は、受取人さま等に事前にご確認をお願いします。また、必須項目以外の住所を「その他住所」にまとめて入力することもできるため、あわせてご活用ください。

付録1

よくあるお問い合わせ(2/3)

Q6. BIC (SWIFT) コードと国別銀行コードはどちらを入力すればいいですか

A6. 原則、BIC(SWIFT)コードをご入力ください。BIC(SWIFT)のない金融 機関の場合は、国別銀行コードをご入力ください。なお、送金国別注意点を 当行ウェブサイト(https://www.boy.co.jp/kojin/gaikoku-soukin/gaikokusouki\_iso20022.html)に掲載しておりますのでご確認ください。

Q7. 送金テンプレートの移行作業は、必ずおこなう必要がありますか。

A7. 必須ではありませんが、旧フォーマットのテンプレートを使用し、新フォーマットで 送金依頼をおこなうことができないためテンプレートの移行を推奨いたします。

Q8. 移行期間中にお客さま情報の確認は、必ずおこなう必要がありますか。

A8. 必須となります。フォーマット変更にともない、「送金依頼人情報」を都道府県や市町村など項目ごとに細分化し登録しておりますので、必ず登録内容をご確認ください。
 銀行届出住所と異なる場合は(例:スペルミス、該当場所相違等)、EB 照会デスク(p.14)宛にご連絡ください。

当行にお届けの住所を変更したい場合は、取引店までご連絡いただき、届出 事項変更届のご提出をお願いいたします。

Q9. 横浜銀行のBIC(SWIFT)コードとIBANコード・ABA番号を教えてください。

 A9. BIC (SWIFT) コードは、HAMAJPJTです。11桁を求められた場合は、X (エックス)を3つ加えて、HAMAJPJTXXXとしてください。
 IBANコードやABA番号は、日本では採用されていないため、横浜銀行の IBANコード・ABA番号はございません。 付録1

よくあるお問い合わせ(3/3)

Q10. BICコード/IBANコードがわからないので、入力しなくても良いですか。

A10. BICコードまたはIBANコードの入力がない場合、組戻や着金の遅延、追加手 数料が発生する場合がございます。そういったトラブルを防ぐために、受取人さま 等へご確認いただき、ご入力をお願いいたします。

BIC/IBAN検索をすると、自動的に本支店名や住所が出力されます。以前は Q11. 手入力で別の本支店や住所を指定していましたが、これは修正する必要があ りますか。

A11. 修正の必要はございません。

BIC/IBAN検索により自動出力される銀行情報が、請求書等に記載の銀行 住所と異なる場合がございます。

ただし、BIC/IBANが正しく入力されていることを必ずご確認ください。BIC (SWIFT)コードが正しければ、送金可能です。BIC (SWIFT)コードは、 本支店・部署のコードがなく、総桁数は8桁または11桁です。

画面の変更点 真の送金依頼人 項目 ※代理送金など、送金依頼いただく方とは別に、実際の送金依頼人となる方を指します。 送金人名義と異なる第三者等が真の送金依頼人となる場合のみ入力ください。 関係性が確認できる書類の提出が必要です。確認の結果、お取り扱いできない場合があります。 現行画 なし 面 真の送金依頼人 (ULTIMATE DEBTOR) ⑦ 〇 入力しない 入力する 新規追加項目 例) FOREIGN EXCHANGE CO., LTD. 名称 (NAME) 必須 真の送金依頼人の名称を入力してください。 V 国名 (COUNTRY) 必須 国名を選択してください。 住所 (POSTAL ADDRESS) 例) FINANCIAL DEPARTMENT 部門名 (DEPARTMENT) 部門名(事業部・事業所名等)を入力してください。 例) FINANCIAL SECTION サブ部門名 (SUB DEPARTMENT) 部署名(部課・担当名等)を入力してください。 斎地または通り名 例) 9-9-9 MINATOMIRAI (STREET NAME) 市区町村以降の住所を入力してください。 建物番号(BUILDING NUMBER) 建物番号を入力してください。 例) MINATOMIRAI BUILDING 建物名 (BUILDING NAME) 新画面 建物名を入力してください。 フロア (FLOOR) フロア番号やフロア名等を入力してください。 私害箱 (POST BOX) 私書箱の住所を指定される場合に入力してください。 例) 999 部屋番号 (ROOM) 部屋番号を入力してください。 例) 111-3333 郵使番号 (POST CODE) 郵便番号を入力してください。 市区町村または都市名 例) NISHLYOKOHAMA (TOWN NAME) 市区町村を入力してください。 特定地区名 (TOWN LOCATION NAME) 都市 (TOWN NAME) 内の特定地区名を入力してください。 特定地域名(DISTRICT NAME) 州・省 (COUNTRY SUB DIVISION)内の特定地域名を入力してください。 都道府県または州・省 () KANAGAWA (COUNTRY SUB DIVISION) 都道府県を入力してください。 353800SZGJGSLJRRYY99 取引主体織別子 (LEI) 取引主体識別子 (LEI) を入力してください。(任意)

付録2

|                                           | 例) 999 BROADWAY NEW YORK,NY 99999,NEW YO                 | RK                                    |
|-------------------------------------------|----------------------------------------------------------|---------------------------------------|
| 受取人住所                                     | 都市・州を含む住所を入力してください。<br>上段の「受取人名」と当該項目を合わせて半角英数記号:        | 140文字以内で入力してください。                     |
|                                           | UNITED STATES OF AMERICA アメリカ                            | ¥                                     |
| 受取人国名                                     | 国名を選択してください。                                             | 半角英数記号35文字以内                          |
|                                           | UNITED STATES OF AMERICA アメリカ                            | •                                     |
| 受取人国名 (本店所在国)                             | お受取人の住所が本店(本社)所在国と異なる場合に選                                | 半角英数記号35文字以内<br>Rしてください。              |
| 受取人口座番号(IBAN等)                            | 例) GB 99 NWBK 999999 99999999                            | 半角英数記号34文字以内                          |
|                                           | お受取人の口座番号をIBANコードなどで入力してくださ                              | (i)s                                  |
|                                           |                                                          |                                       |
|                                           |                                                          |                                       |
| 受取人名(NAME)                                | 例) ABC CO.,LTD.                                          |                                       |
|                                           | 送金お受取人の氏名を入力してください。                                      |                                       |
| 受取人国名(COUNTRY)                            | 国名を選択してください。                                             | •                                     |
| 受取人住所 (POSTAL ADDRESS)                    |                                                          | 入力頂日が細分化                              |
|                                           | 例)W. 33RD ST                                             | 八万項日が幅万七                              |
| 通り名・甬地(STREET NAME)                       | 通り名・畳地または市区町村以降の住所を入力してくださ<br>て入力してください。                 | さい。建物名や部屋番号などがある場合は右上の「+」ボタンを         |
| 郵便番号 (POST CODE)                          | 例)12325<br>郵便衛号を入力してください。                                |                                       |
| 都市名 (TOWN NAME)                           | 例)LOS ANGELES                                            |                                       |
|                                           | 都市名または市区町村を入力してください。                                     |                                       |
| 州・省<br>(COUNTRY SUB DIVISION)             | 例)CA<br>州・省または都道府県を入力してください。                             |                                       |
|                                           | 例) SALES DEPARTMENT, SALES SECTION, W. 33RD              | ST, 500,30 HUDSON YARDS,              |
| その他住所 (ADDRESS LINE)                      | 12325                                                    |                                       |
|                                           | 「建物名」や「部屋番号」などの住所を「通り名・番地」<br>能な場合は右上の「+」ポタンを押して別々に入力してく | とまとめて入力する場合はごちらに入力してください。(分割<br>ださい。) |
| 受取人取引主体题別子 (LEI)                          | XXXXXXXXXXXXXXXX99                                       |                                       |
|                                           | 取与主体画別子(LEI)を入力してくたさい。(仕意)                               |                                       |
| 受取人本店所在国また(は居住国<br>(COUNTRY OF RESIDENCE) | お受取人の本店(本社)所在国または実際の居住国が住所                               | ▼<br>5の国名と異なる場合に選択してください。             |
|                                           |                                                          |                                       |
|                                           |                                                          |                                       |
|                                           |                                                          |                                       |

#### 最終受取人

なし

#### ※受取人欄に記載いただいた受取人の方とは別に、最終的に送金資金を受け取られる方を指します。 受取人と異なる第三者等が最終受取人となる場合のみ入力してください。 審査の結果、お取り扱いできない場合があります。

現行画面

項目

| 称 (NAME)                                                                         | <ul> <li>例) ABC CO.,LTD.</li> <li>最終受取人の名称を入力してください。</li> </ul>                                                                      |
|----------------------------------------------------------------------------------|----------------------------------------------------------------------------------------------------|
| 名(COUNTRY)                                                                       | ▼ 国名を選択してください。                                                                                                    |
| 所 (POSTAL ADDRESS)                                                               |                                                                                                    |
| 部門名 (DEPARTMENT)                                                                 | 例)FINANCIAL DEPARTMENT<br>御門名(事業部・事業所名等)を入力してください。                                                                                   |
| サブ部門名 (SUB DEPARTMENT)                                                           | 例)FINANCIAL SECTION<br>部署名(部課・担当名等)を入力してください。                                                                                        |
| 通り名・番地(STREET NAME)                                                              | 例)W. 33RD ST<br>通り名・電地を入力してください。                                                                                                    |
| 建物番号 (BUILDING NUMBER)                                                           | 例)500<br>建物番号を入力してください。                                                                                                    |
| 建物名(BUILDING NAME)                                                               | 例) 30 HUDSON YARDS<br>建物名を入力してください。                                                                                                  |
| フロア (FLOOR)                                                                      | 例)62<br>フロア番号やフロア名等を入力してください。                                                                                                    |
| 私書稿 (POST BOX)                                                                   | 私書箱の住所を指定される場合に入力してください。                                                                                                    |
| 部屋番号 (ROOM)                                                                      | 部屋番号を入力してください。                                                                                                    |
| 郵便番号 (POST CODE)                                                                 | 例)10001<br>郵便番号を入力してください。                                                                                                    |
| 都市名(TOWN NAME)                                                                   | 例) NEW YORK<br>都市名を入力してください。                                                                                                    |
| 特定地区名<br>(TOWN LOCATION NAME)                                                    | 都市(TOWN NAME)内の特定地区名を入力してください。                                                                                                    |
| 特定地域名(DISTRICT NAME)                                                             | 州・省(COUNTRY SUB DIVISION)内の特定地域名を入力してください。                                                                                           |
| 州・省<br>(COUNTRY SUB DIVISION)                                                    | 例) NY<br>州・省を入力してください。                                                                                                    |
| 叼主体織別子(LEI)                                                                      | XXXXXXXXXXXXXXXXX<br>取引主体識別子(LEI)を入力してください。(任意)                                                                                      |
| (COUNTRY SUB DIVISION)<br>取引主体織別子 (LEI)<br>本店所在国または居住国<br>(COUNTRY OF RESIDENCE) | M・省を入力してください。         XXXXXXXXXXXXXXX99         取引主体識別子(LEI)を入力してください。(任意)            最終受取人の本店(本社)所在国または実際の居住国が住所の国名と異なる場合に選択してください。 |

#### 送金先銀行 - 受取人口座

送金先銀行欄に移動

項目

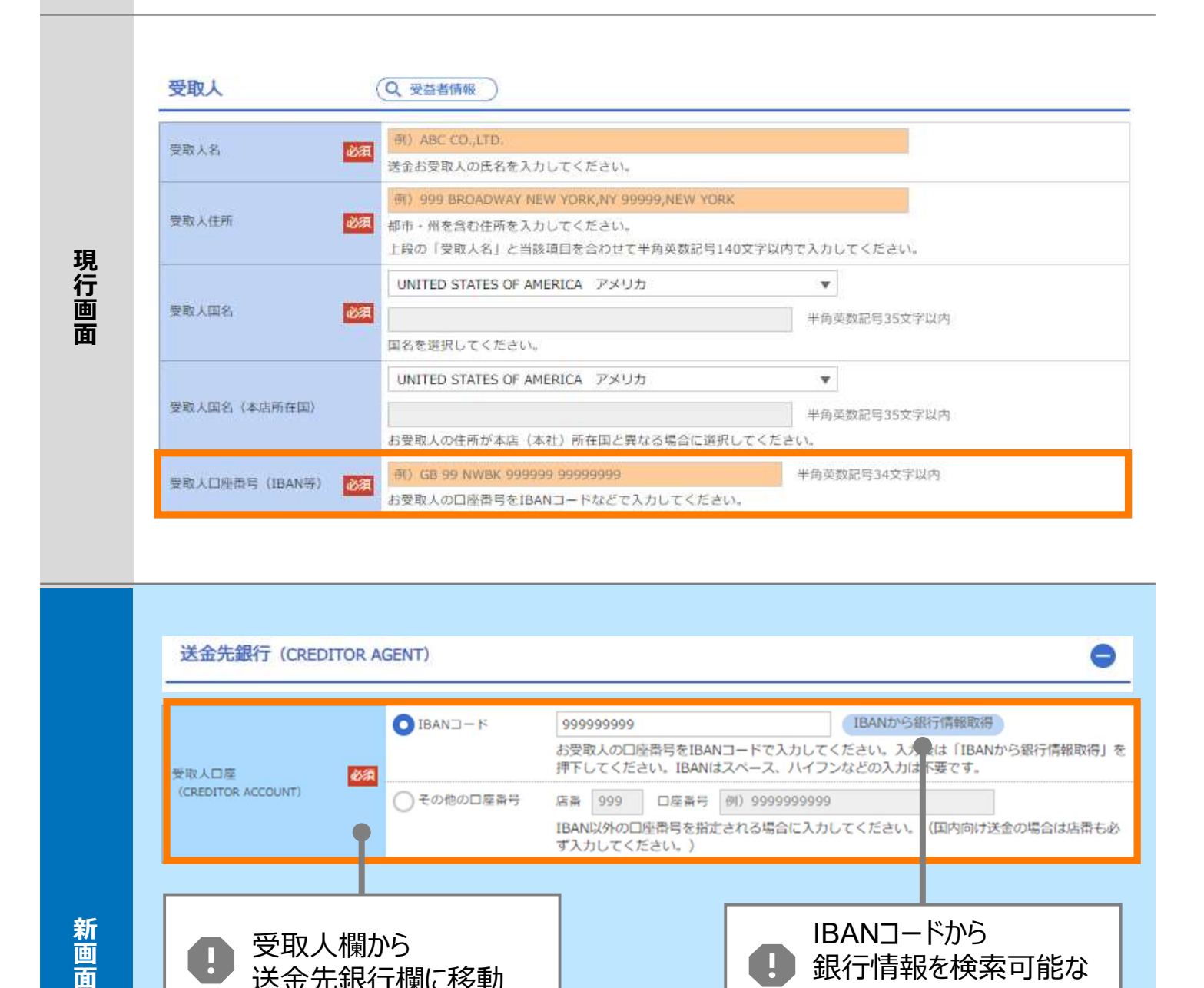

IBANコードがない金融機関向け送金の場合は、「その他口座番号」に口座番号 を入力いただきます。

機能を追加

| 項<br>目 | BIC (SWIF               | Ч−С (Т                                                             | (BICFI)                                           |                                                                                                    |                                                              |                     |                                    |
|--------|-------------------------|--------------------------------------------------------------------|---------------------------------------------------|----------------------------------------------------------------------------------------------------|--------------------------------------------------------------|---------------------|------------------------------------|
| 現行画面   | BIC (SWIFT) ⊐− Ř        | (BI<br>お受明<br>ださい                                                  | Cコード)<br>Q人取引銀行のBIC<br>ヽ。)                        | 半角英数8文字ま<br>(SWIFT) コードを                                                                                          | たは11文字<br>8桁または11桁で入力してくだ                                    | さい。(正確              | を期すため、なるべく入力してく                    |
|        | BIC (SWIFT) ⊐           | - K (BICFI)                                                        | DEUTDEE<br>ガイダンス                                  | 3B101<br>文言 (例: お受<br>日<br>日<br>日<br>日<br>日<br>日<br>日<br>日<br>日<br>日<br>日<br>日<br>日<br>日<br>日<br>日<br>日<br>日<br>日 | BICから銀行情報取得<br>取人取引銀 FのBIC(SW<br>ICコードから<br>そ行情報を検索可<br>能を追加 | )<br>銀行情<br>VIFT)コー | <u>報を入力して検索する</u><br>・ドを入力してください。) |
| 新画面    | 検索方法<br>BIC (SWIFT) コート | 図<br>●<br>●<br>●<br>●<br>●<br>●<br>●<br>●<br>●<br>●<br>●<br>●<br>● | BICコードから検索<br>銀行名・都市名から<br>JTDEBB101<br>ダンス文言(例:ま | 検索<br>半角英数11文字以<br>受取人取引銀行のB                                                                                      | 内/前方一致<br>IC (SWIFT) コードを入力して<br>み                           | ください。)              |                                    |
|        | 照会結果                    |                                                                    |                                                   |                                                                                                    |                                                              |                     |                                    |
|        | BIC (SWIFT) コード<br>支店名  |                                                                    |                                                   | 国名都市名                                                                                                    |                                                              | 通り名・香地              |                                    |
|        | 8015JPJT001             | ABC BANK<br>GHI BRANCH<br>DEF BANK                                 |                                                   |                                                                                                    | US アメリカ合衆国<br>NEW YORK<br>JP 日本                              | ORA                 | NGE STREET, 9999999999             |
|        | 08143151001             | JKL BRANCH                                                         |                                                   |                                                                                                    | токуо                                                        |                     |                                    |
|        |                         |                                                                    |                                                   | <b>日</b> 別<br>都<br>検                                                                                              | 画面で銀行名・<br>市名からBICコー<br>索可能                                  | -ドを                 |                                    |

| 項<br>目 | 国別銀行コード ※                                                                                                    |  |
|--------|----------------------------------------------------------------------------------------------------|--|
| 現行画面   | なし                                                                                                    |  |
| 新画面    | 国別銀行コード       ガイダンス文言(例:米国宛て、または中国本土宛て人民元連て送金など、送金内容により必要となる場合に入力してください。)         決済機関(CLEARING SYSTEM<br>IDENTIFICATION)       ・         銀行コード<br>(MEMBER IDENTIFICATION)       ・         例) 10070100<br>カイダンス文言(例:銀行コードを入力してください。)         第 方規追加項目 |  |

※アメリカのABAナンバーや、オーストラリアのBSBコード等の、各国が個別に保有する銀行番号を指します。

| 項<br>目 | 経由銀行                                                                                                    |                                                                                                    |
|--------|----------------------------------------------------------------------------------------------------|----------------------------------------------------------------------------------------------------|
| 現行画面   | <b>送金先銀行</b><br>(一部省略)<br><sup>経由銀行</sup>                                                                                                    | 例)BANK OF NEW YORK,<br>TOKYO BRANCH,<br>TOKYO<br>半角英数記号140文字以内<br>経由銀行の指定がある場合、銀行名、支店名、及び支店所在地を入力してください。(原則入力不要です。)                                                                                                    |
| 新画面    | 経由銀行 (INTERMEDIARY<br>BIC (SWIFT) コード<br>(BICFI)<br>BIC (SWIFT) コード<br>(BICFI)<br>銀行名 (NAME)<br>国名 (COUNTRY)<br>住所 (POSTAL ADDRESS)<br>支店名 (DEPARTMENT)<br>出張所名 (SUB DEPARTMENT)<br>道り名・香地 (STREET NAME)<br>建物番号 (BUILDING NUMBER)<br>建物番号 (BUILDING NUMBER)<br>建物番号 (BUILDING NUMBER)<br>建物名 (BUILDING NUMBER)<br>建物名 (BUILDING NUMBER)<br>建物名 (BUILDING NUMBER)<br>建物名 (BUILDING NUMBER)<br>建物名 (BUILDING NUMBER)<br>建物名 (BUILDING NUMBER)<br>建物名 (BUILDING NUMBER)<br>建物名 (BUILDING NUMBER)<br>建物名 (BUILDING NUMBER)<br>建物名 (BUILDING NUMBER)<br>建物名 (BUILDING NUMBER)<br>建物名 (BUILDING NUMBER)<br>建物名 (BUILDING NUMBER)<br>建物名 (DIST BOX)<br>即便番号 (POST CODE)<br>都市名 (TOWN NAME)<br>特定地域名 (DISTRICT NAME)<br>州・省<br>(COUNTRY SUB DIVISION) | AGENT) ②        入力しない       入力する         DEUTDEFF       BICD>SEGTERERS       銀行環境を入力して進まま         ガイダンス文量(例:経由銀行のBIC SWIFT) コードを入力してください       DEUTDEFFXX       経由銀行 クリア         BICコードから<br>銀行「情報を検索可能な<br>機能を追加       別画面で銀行名・<br>都市名からBICコードを<br>検索可能 |

| 現行画面 | 送金理由          | 例)AUTO PARTS<br>送金目的が「輸入」「仲介貿易」の場合は「具体的な商品名」を、「資本」「その他」の場合は「送金理由」を「22文字以<br>内」で入力してください。                                                                                                    |
|------|---------------|----------------------------------------------------------------------------------------------------|
| 新画   | 送金理由(DETAILS) | カテゴリー       ・         送金理由       ・         送金理由       ・         ガイダンス文言(例:送金理由を各カテゴリから選択してください。)<br><br><br>お力する<br>方イダンス文言(例:送金目的が「輸入」または「仲介貿易」の場合は「具体的な商品名」を、「資本」または「その他貿易外」の場合は「送金理由」を入力してください。) |
| 画    | L             | ● リストからカテゴリー・<br>送金理由を選択可能                                                                                                    |

項目

送金目的·許可等-送金理由

原則としてカテゴリーからご選択ください。選択肢がない場合のみ直接入力が可能です。 カテゴリーの選択があっても直接入力されている場合には本欄直接入力の内容を優先します。

| 項<br>目 | 送金目的·許可等-送金理由コ-ド※1、 国際収支項目番号※2                                                                                                    |
|--------|----------------------------------------------------------------------------------------------------|
| 現行画面   | なし                                                                                                    |
| 新画面    | 送金理由コード (PURPOSE CODE)<br>武XXX<br>力イダンス文言 (例:送金目的が「資本」または「その他貿易外」の場合、送金理由をISOコード (PURPOSE CODE) で指<br>定する際に入力してください。)<br>999<br>カイダンス文言 (例:国際収支項目番号を入力してください。(送金目的が「輸入」の場合は不要です。)) |

※1 送金目的を表す4文字のコードです。送金の際、金融機関間で連携され、一意の送金目的を共通で認識 するために使われます。原則は「送金理由(カテゴリー)」のリスト選択とし、送金目的が「資本」または 「その他貿易外」で送金理由コードが分かる場合のみ入力ください。

※2 日銀が定めている、国際取引における資金の用途を識別・分類するための3桁の番号です。

| なし                                                  |                                                                                             |  |
|-----------------------------------------------------|---------------------------------------------------------------------------------------------|--|
| 現地当局宛て報告事項 (REGULATORY REPORTING (CRED)) ● 新規追加項目 😑 |                                                                                             |  |
| 全目的コード<br>URPOSE OF PAYMENT CODE)                   | 例) 99999 AUTO PARTS<br>ガイダンス文言(例:送金先国により必要とされる場合、現地当局等が定める送金目的コードを入力してください。)                |  |
| D他の報告事項<br>ITHER INFORMATION)                       | 例) REPORT TO AUTHORITIES<br>ガイダンス文言(例:その他、必要とされる報告事項等がある場合に入力してください。)                       |  |
|                                                     | よし<br>2<br>地当局宛て報告事項(R<br>全目的コード<br>URPOSE OF PAYMENT CODE)<br>つ他の報告事項<br>THER INFORMATION) |  |